## Android εφαρμογή Απογραφής

Μετά την εγκατάσταση της android εφαρμογής της Απογραφής από το Google Play <u>Capital</u> <u>BOS Inventory</u>, κατά την πρώτη είσοδο στην εφαρμογή καλείστε να συμπληρώσετε τα στοιχεία σύνδεσης (σειριακό αριθμό, εταιρία, υποκατάστημα, χρήστη, κωδικό και χρήση).

| Capital Απογραφή    |   |  |  |  |  |  |  |
|---------------------|---|--|--|--|--|--|--|
| 🕑 Σειριακός αριθμός |   |  |  |  |  |  |  |
| 🏛 Εταιρεία          |   |  |  |  |  |  |  |
| 🖬 Υποκατάστημα      |   |  |  |  |  |  |  |
| Σ Χρήστης           |   |  |  |  |  |  |  |
| Οτ Κωδικός          | - |  |  |  |  |  |  |
| 🔝 Χρήση             |   |  |  |  |  |  |  |

Για την σύνδεση και τον συγχρονισμό με τα δεδομένα της εφαρμογής επιλέγετε «Σύνδεση». Σε περίπτωση που η σύνδεση δεν είναι εφικτή εμφανίζεται σχετικό μήνυμα και σας δίνετε η δυνατότητα να προχωρήσετε χωρίς σύνδεση.

Αρχικά προβάλλονται οι αποθηκευτικοί χώροι του υποκαταστήματος που δηλώσατε κατά την εισαγωγή στην εφαρμογή.

Όταν στον αποθηκευτικό χώρο δεν υπάρχει καμία κίνηση απογραφής, τότε η εικόνα του έχει χρώμα μπλε.

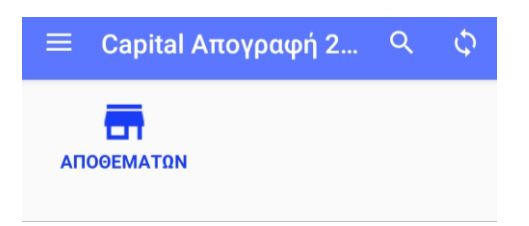

Σε αντίθετη περίπτωση το χρώμα της εικόνας γίνεται κόκκινο και εμφανίζεται το σύνολο των κινήσεων απογραφής που έχουν γίνει στο συγκεκριμένο χώρο.

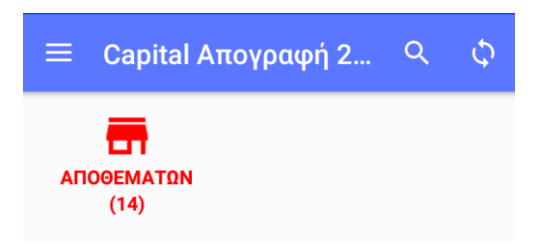

Οι λειτουργίες των εικονιδίων που υπάρχουν στην αρχική οθόνη αναφέρονται παρακάτω:

Προβάλλεται το menu της εφαρμογής.

**Σύνδεση:** Προβάλλονται τα στοιχεία σύνδεσης με την εφαρμογή, με δυνατότητα αλλαγής. Η αλλαγή σειριακού αριθμού και χρήστη διαγράφει τα δεδομένα από την συσκευή. Παράμετροι Capital: Προβάλλονται οι γενικές παράμετροι της εφαρμογής χωρίς την δυνατότητα αλλαγής. **Στατιστικά:** Προβάλλεται το πλήθος των απογραφών, των αποθεμάτων και των barcodes ειδών.

**Διαγραφή δεδομένων:** Έχετε την δυνατότητα διαγραφής της βάσης δεδομένων. Για την επαναφορά τους θα πρέπει να γίνει συγχρονισμός.

**Έλεγχος εικόνων:** Η εργασία διαγράφει τις εικόνες των ειδών που δεν χρησιμοποιούνται. **Ρυθμίσεις:** Έχετε την δυνατότητα να προβείτε στις παρακάτω ρυθμίσεις:

- Συγχρονισμός κατά την είσοδο: Καθορίζετε αν κάθε φορά που συνδέεστε θα γίνεται συγχρονισμός των δεδομένων και με ποιο τρόπο (με ερώτηση ή αυτόματα).
- Συγχρονισμός με κύλιση προς τα κάτω: Καθορίζετε αν κάθε φορά που μετακινήστε προς τα κάτω στην οθόνη θα γίνεται συγχρονισμός.
- ο **Παρουσίαση αριθμών:** Καθορίζετε τη χρήση διαχωριστικού των χιλιάδων.
- Λιγότερα εικονίδια: Καθορίζετε αν από την αρχική οθόνη της εφαρμογής θα αφαιρεθούν τα εικονίδια αναζήτησης και συγχρονισμού.
- Συνοπτική εμφάνιση ειδών: Καθορίζετε ποιες πληροφορίες θα εμφανίζονται κατά την επιλογή των ειδών. Κατά την ενεργοποίηση της επιλογής οι διαθέσιμες πληροφορίες είναι η περιγραφή, ο κωδικός και η τιμή λιανικής και χονδρικής.
- Εμφάνιση υπολοίπου στην λίστα ειδών: Καθορίζετε αν στη λίστα ειδών θα εμφανίζεται ή όχι το υπόλοιπο τους. Το υπόλοιπο αναφέρεται στον αποθηκευτικό χώρο στον οποίο γίνεται η απογραφή και στο συνολικό.
- Εναλλαγή ποσοτήτων: Καθορίζετε αν θα υπάρχει η δυνατότητα προβολής της επιλογής εναλλαγής μεταξύ πρώτης και δεύτερης μονάδας μέτρησης, στην οθόνη με την λίστα επιλογής των ειδών. Απαραίτητη προϋπόθεση είναι στις γενικές παραμέτρους των αποθεμάτων να είναι ενεργοποιημένη η επιλογή «Διαχείριση ποσοτήτων σε 2 μονάδες μέτρησης».
- Μέγιστη διάσταση φωτογραφιών: Καθορίζετε τις μέγιστες διαστάσεις των φωτογραφιών των ειδών.

**Βοήθεια:** Προβάλλονται οδηγίες χρήσεως της εφαρμογής.

**Για το πρόγραμμα:** Προβάλλονται πληροφορίες που αφορούν την εφαρμογή όπως το όνομα, η έκδοση και ο αριθμός εγκατάστασης.

- **Q** Δίνεται η δυνατότητα αναζήτησης αποθηκευτικού χώρου.
- 🗘 Δίνεται η δυνατότητα συγχρονισμού των δεδομένων.

Αφού επιλέξετε τον αποθηκευτικό χώρο στον οποίο θα γίνει η απογραφή εμφανίζεται η παρακάτω οθόνη.

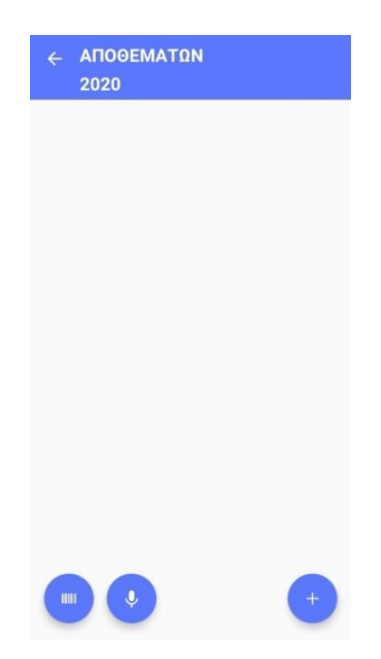

Δίνεται η δυνατότητα «σκαναρίσματος» των barcodes. Αν έχει επιλεχθεί η ρύθμιση «AUTO» τα «σκαναρίσματα» γίνονται διαδοχικά με καταγραφή της default ποσότητας των ειδών. Αν η επιλογή «AUTO» δεν είναι ενεργοποιημένη, αφού «σκαναριστεί» το barcode ανοίγει παράθυρο για να εισαχθεί η ποσότητα του είδους.

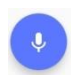

Με την επιλογή του εικονιδίου δίνεται η δυνατότητα φωνητικής κλήσης των ειδών. Για περισσότερες πληροφορίες πατήστε <u>εδώ</u>.

AUTO

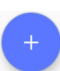

Εμφανίζεται η παρακάτω οθόνη με την λίστα των ειδών.

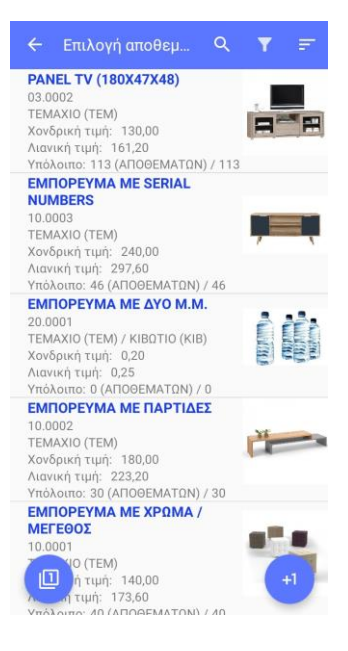

Δίνεται η δυνατότητα καθορισμού φίλτρων αναζήτησης ειδών. Τα διαθέσιμα φίλτρα είναι η εμφάνιση ειδών με υπόλοιπο (N/O), το χαρακτηριστικό 1 & 2, ο κατασκευαστής, η σεζόν, και οι κατηγορίες touchscreen.

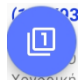

Καθορίζετε ποια μονάδα μέτρησης του είδους (πρώτη ή δεύτερη) θα είναι ορατή. Σε αυτή την μονάδα θα γίνει η απογραφή.

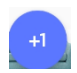

Το εικονίδιο στο κάτω δεξί μέρος της οθόνης, σας επιτρέπει να αυξήσετε την ποσότητα του επιλεγμένου είδους κατά μία μονάδα κάθε φορά που το επιλέγετε.

Για να μειώσετε την ποσότητα κατά μία μονάδα επιλέγετε το εικονίδιο προσθήκης ποσότητας

και τότε αυτό αλλάζει σε . Κάθε φορά που επιλέγετε ένα είδος η ποσότητα του μειώνεται κατά μία μονάδα.

Στο πεδίο της ποσότητας, κάνοντας κλικ εμφανίζεται παράθυρο δίνοντας την δυνατότητα απευθείας καθορισμού της.

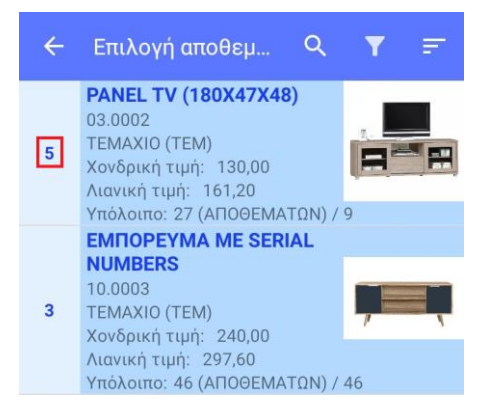

Αν ένα είδος έχει ειδική διαχείριση σε χρώμα/μέγεθος, serial numbers ή παρτίδες, κατά την επιλογή του εμφανίζεται οθόνη, όπου θα πρέπει να καθοριστεί αναλυτικά η ποσότητα απογραφής κατά χρώμα/μέθεγος, serial numbers ή παρτίδες αντίστοιχα.

| ← ЕМПОРЕҮМ                                                                                                    | /A ME XI | ΡΩΜΑ          | / МЕГ                                                                                       | E 📋                       | 🔶 ЕМПОРЕУМ                                                                                            | A ME SERIAL NUMBE 🧻 | ← ЕМПОРЕУМА          | ΜΕ ΠΑΡΤΙΔΕΣ 🧻 |
|----------------------------------------------------------------------------------------------------|----------|---------------|---------------------------------------------------------------------------------------------|---------------------------|----------------------------------------------------------------------------------------------------|---------------------|----------------------|---------------|
| <ul> <li>10.0001</li> <li>Κωδικός</li> <li>ΕΜΠΟΡΕΥΜΑ ΜΕ ΧΡΩΜΑ / ΜΕΓΕΘΟΣ</li> <li>Περιγραφιά είδους</li> </ul> |          |               | <ul> <li>10.0003</li> <li>Κωδικός</li> <li>ΕΜΠΟΡΕΥΜΑ Μ</li> <li>Περιγραφή είδους</li> </ul> | E SERIAL NUMBERS          | <ul> <li>10.0002</li> <li>Κωδικός</li> <li>ΕΜΠΟΡΕΥΜΑ ΜΕ ΠΑΡΤΙΔΕΣ</li> <li>Περιγραφή είδους</li> </ul> |                     |                      |               |
| Περιγραφη εισους                                                                                              |          | 4<br>Ποσότητα | Ποσότητα 2                                                                                  | 10<br>Ποσότητα Ποσότητα 2 |                                                                                                    |                     |                      |               |
|                                                                                                    |          |               |                                                                                             |                           | Ανάλυση σε S/N                                                                                        | Ποσότητα            | Ανάλυση σε παρτίδες  | Ποσότητα      |
| Ανάλυση σε Χ/Μ                                                                                                | S        | М             | L                                                                                           | Σύνολα                    | 60.0001                                                                                               | 0                   | 50.0001 (03/03/2022) | 5             |
| ΑΣΠ                                                                                                    | 1        | 0             | 0                                                                                           | 1                         | 60.0002                                                                                               | 1                   | 50.0006 (05/04/2022) | 0             |
| кок                                                                                                    | 0        | 1             | 1                                                                                           | 2                         | 60.0003                                                                                               | 1                   | 50.0013 (02/05/2022) | 5             |
|                                                                                                    | 0        |               |                                                                                             | -                         | 60.0004                                                                                               | 1                   | 50.0020 (05/06/2022) | 0             |
| MILA                                                                                                    | 0        | 2             | 3                                                                                           | 5                         | 60.0005                                                                                               | 1                   | 50.0032 (07/07/2022) | 0             |
| MAY                                                                                                    | 0        | 0             | 0                                                                                           | 0                         | 60.0006                                                                                               | 0                   | 50.0046 (07/08/2022) | 0             |
| Σύνολα                                                                                                    | 1        | 3             | 4                                                                                           | 8                         | 60.0007                                                                                               | 0                   | 50.0058 (06/09/2022) | 0             |

Οι κινήσεις απογραφής εμφανίζονται επιλέγοντας το εικονίδιο της επιστροφής < Για τα είδη που έχουν ειδική διαχείριση σε χρώμα/μέγεθος, serial numbers ή παρτίδες οι κινήσεις απογραφής είναι τόσες όσοι και οι αντίστοιχοι συνδιασμοί σε χρώμα/μέγεθος, serial numbers ή παρτίδες.

| - | ← ΑΠΟΘΕΜΑΤΩΝ 2020                                                                               | ÷  | - ΑΠΟΘΕΜΑΤΩΝ<br>2021                                                                          | ᢙ |
|---|-------------------------------------------------------------------------------------------------|----|-----------------------------------------------------------------------------------------------|---|
| 1 | PANEL TV (180X47X48)<br>03.0002                                                                 |    | Χ/Μ: ΑΣΠ L<br>Ποσότητα: 8 (ΤΕΜ)                                                               | - |
| 2 | Ποσότητα: 3 (ΤΕΜ) ΚΑΝΑΠΕΣ ΤΡΙΘΕΣΙΟΣ ΔΕΡΜΑ (201X92X72) 01.0001                                   | 8  | <b>ΕΜΠΟΡΕΥΜΑ ΜΕ SERIAL NUMBERS</b><br>10.0003<br>S/N: 60.0002<br>Ποσότητα: 1 (ΤΕΜ)            | Î |
| 3 | ΚΑΝΑΠΕΣ ΔΙΘΕΣΙΟΣ ΥΦΑΣΜΑ           (154/93/80)           01.0002                                 | 9  | EMITOPEYMA ME SERIAL NUMBERS<br>10.0003<br>S/N: 60.0003<br>Ποσότητα: 1 (TEM)                  | Î |
| 4 | ΕΜΠΟΡΕΥΜΑ ΜΕ ΧΡΩΜΑ / ΜΕΓΕΘΟΣ           10.0001           X/M: ΜΠΑ L                             | 10 | EMΠΟΡΕΥΜΑ ΜΕ SERIAL NUMBERS<br>10.0003<br>S/N: 60.0004<br>Ποσότητα: 1 (ΤΕΜ)                   | Î |
| 5 | Ποσοτητα: 1 (1ΕΜ)           ΕΜΠΟΡΕΥΜΑ ΜΕ ΧΡΩΜΑ / ΜΕΓΕΘΟΣ           10.0001           Χ/Μ: ΜΠΑ Μ | 11 | <b>ΕΜΠΟΡΕΥΜΑ ΜΕ SERIAL NUMBERS</b><br>10.0003<br>S/N: 60.0005<br>Ποσότητα: 1 (TEM)            | Î |
| 6 | Ποσότητα: 3 (ΤΕΜ)           ΕΜΠΟΡΕΥΜΑ ΜΕ ΧΡΩΜΑ / ΜΕΓΕΘΟΣ           10.0001           Χ/Μ: ΑΣΠ Μ | 12 | <b>ΕΜΠΟΡΕΥΜΑ ΜΕ ΠΑΡΤΙΔΕΣ</b><br>10.0002<br>Παρτίδα: 50.0001 (03/03/2022)<br>Ποσότητα: 5 (ΤΕΜ) | Î |
| 7 | Ποσότητα: 10 (ΤΕΜ)<br><b>ΕΜΠΟΡΕΥΜΑ ΜΕ ΧΡΩΜΑ / ΜΕΓΕΘΟΣ</b><br>10.0001<br>Χ/Μ: ΑΣΠ L              | 13 | <b>ΕΜΠΟΡΕΥΜΑ ΜΕ ΠΑΡΤΙΔΕΣ</b><br>10.0002<br>Παρτίδα: 50.0013 (02/05/2022)<br>Ποσότητα: 5 (ΤΕΜ) | Î |
| 8 | ME SERIAL NUMBER +                                                                              |    |                                                                                               | + |

Για να διορθώσετε την ποσότητα σε μία κίνηση απογραφής, την επιλέγεται και στην οθόνη που εμφανίζεται συμπληρώνετε την ποσότητα που επιθυμείτε.

Όταν το είδος έχει διαχείριση σε χρώμα/μέγεθος, serial numbers ή παρτίδες, εκτός από την ποσότητα μπορείτε να μεταβάλετε το χρώμα/μέγεθος, το serial number ή την παρτίδα αντίστοιχα.

| 🗲 ΕΜΠΟΡΕΥΜΑ ΜΕ ΧΡΩΜΑ / ΜΕΓΕ                      | 🔶 ЕМПОРЕУМА МЕ SERIAL NUMBE                     | 🔶 ΕΜΠΟΡΕΥΜΑ ΜΕ ΠΑΡΤΙΔΕΣ 🧻                 |
|--------------------------------------------------|-------------------------------------------------|-------------------------------------------|
| Ο<br>10.0001<br>Κωδικός                          | ① 10.0003<br>Κωδικός                            | ① 10.0002<br>Κωδικός                      |
| ΕΜΠΟΡΕΥΜΑ ΜΕ ΧΡΩΜΑ / ΜΕΓΕΘΟΣ<br>Περιγραφή είδους | ΕΜΠΟΡΕΥΜΑ ΜΕ SERIAL NUMBERS<br>Περιγραφή είδους | ΕΜΠΟΡΕΥΜΑ ΜΕ ΠΑΡΤΙΔΕΣ<br>Περιγραφή είδους |
| <br>Ποσότητα Ποσότητα 2                          | 1<br>Ποσότητα Ποσότητα 2                        | 5<br>Ποσότητα Ποσότητα 2                  |
| ΑΣΠ ▼ S ▼<br>Χρώμα Μέγεθος                       | 60.0004 -                                       | <b>50.0001 (03/03/2022)</b> -<br>Παρτίδα  |

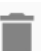

Επιλέγετε το εικονίδιο για την διαγραφή μιας κίνησης απογραφής.

Όταν ολοκληρωθεί η απογραφή στον αποθηκευτικό χώρο, επιλέγετε το εικονίδιο για την αποστολή των ειδών και των ποσοτήτων τους στο Capital. Μετά την αποστολή τους, διαγράφονται από την συσκευή.

Στο Capital και συγκεκριμένα στα Αποθέματα > Φυσική απογραφή, αφού επιλέξουμε Α.Χ. και ελέγξουμε τα στοιχεία που έχουν έρθει από την συσκευή, μπορούμε να εκτελέσουμε την «Δημιουργία κινήσεων» και να δημιουργηθούν οι κινήσεις των διαφορών φυσικής απογραφής.

| 🗢 Φυσική απογραφή κατά Α.Χ 🗆 🗙         |  |                  |     |               |             |        |               |               |          |  |
|----------------------------------------|--|------------------|-----|---------------|-------------|--------|---------------|---------------|----------|--|
| ΑΠΟΘΕΜΑΤΩΝ 🤜 🗕 Μηδενικές ποσότητες 🌒 🖉 |  |                  | • A | λλαγή γραμμής |             | Δημιου | ργία κινήσεων | Ū             | <b>⊻</b> |  |
| Κωδικός                                |  | Περιγραφή είδους |     | Χρώμα         | Μέγεθος Παι |        | Παρτίδα       | Serial number |          |  |
|                                        |  |                  |     |               |             |        |               |               |          |  |

Προσοχή! Η απογραφή που γίνεται στην αρχή κάθε χρήσης θα πρέπει να καταχωρηθεί σαν φυσική απογραφή στην προηγούμενη χρήση και η «Δημιουργία κινήσεων» να γίνει με ημερομηνία τέλους χρήσης, πχ 31/12/ΕΕΕΕ. Μετά την εκτέλεση της εργασίας, τα υπόλοιπα έτσι όπως θα έχουν διαμορφωθεί, θα μεταφερθούν στην νέα χρήση με την εργασία «Μεταφορά υπολοίπων προηγ. χρήσης» (Οργάνωση > Εταιρίες / Χρήσεις).

## Φωνητική κλήση ειδών

Με την επιλογή του εικονιδίου εμφανίζεται η παρακάτω οθόνη, δίνοντας την δυνατότητα φωνητικής κλήσης του είδους σύμφωνα με τον κωδικό του. Προσοχή! Προτείνεται τα ψηφία του κωδικού να εκφωνούνται ένα – ένα. Βασική προϋπόθεση για την λειτουργία της επιλογής είναι να υπάρχει σύνδεση στο διαδίκτυο.

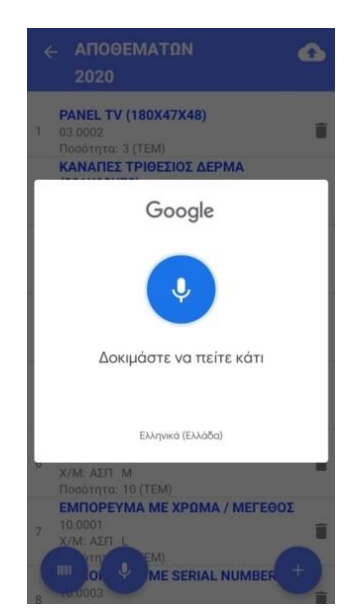

Μπορείτε να πείτε είτε μόνο τον κωδικό του είδους π.χ. «03.0001», είτε να συνεχίσετε καθορίζοντας και το πλήθος της ποσότητας απογραφής π.χ. «ποσότητα 14».

Η εκφώνηση των στοιχείων θα πρέπει να γίνει στην γλώσσα του κινητού. Αν η γλώσσα του κινητού είναι αγγλικά για την δεσμευμένη λέξη «ποσότητα» θα πρέπει να χρησιμοποιοηθεί η αντίστοιχη αγγλική «quantity».

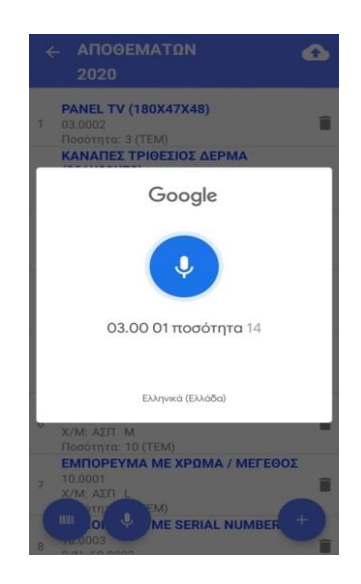

Στην πρώτη περίπτωση εμφανίζεται οθόνη με τον κωδικό και την περιγραφή του είδους και ζητείται να συμπληρώσετε την ποσότητα. Αν επιλέξετε «ΟΚ» πριν την εισαγωγή της ποσότητας,η κίνηση απογραφής που θα δημιουργηθεί θα έχει ποσότητα ένα.

|   | - ΑΠΟΘΕΜΑΤΩΝ                        |
|---|-------------------------------------|
|   | 2020                                |
|   | 2020                                |
|   | PANEL TV (180X47X48)                |
| 1 | 03.0002                             |
|   | Ποσότητα: 3 (ΤΕΜ)                   |
|   | ΚΑΝΑΠΕΣ ΤΡΙΘΕΣΙΟΣ ΔΕΡΜΑ             |
|   | 03.0001                             |
|   | 03.0001                             |
|   | Κωδικός                             |
|   | ΣΥΝΘΕΣΗ ΤΟΙΧΟΥ ΔΡΥΣ<br>(210X40X180) |
| 4 | Περιγραφή είδους                    |
|   |                                     |
| 5 | Ποσότητα                            |
|   | ΑΚΥΡΩΣΗ ΟΚ                          |
| 6 | X/M: ΑΣΕΙ Μ                         |
|   | Ποσότητα: 10 (ΤΕΜ)                  |
|   | ΕΜΠΟΡΕΥΜΑ ΜΕ ΧΡΩΜΑ / ΜΕΓΕΘΟΣ        |
|   | 10.0001                             |
|   | A/MC AZIT L                         |
|   | MESERIAL NUMBER +                   |
| 0 | 10.0003                             |
|   | 6 BL 28 6665                        |

Στην άλλη περίπτωση μετά την εκφώνηση των στοιχείων εμφανίζεται ο κωδικός του είδους και η ποσότητα απογραφής.

|          |                                                             | 0 |
|----------|-------------------------------------------------------------|---|
| 1 0<br>Г | <b>PANEL TV (180X47X48)</b><br>33.0002<br>Ιοσότητα: 3 (ΤΕΜ) | Î |
| 2 0      | ΚΑΝΑΠΕΣ ΤΡΙΘΕΣΙΟΣ ΔΕΡΜΑ<br>3.0001                           | T |
| 3        | <b>03.0001</b><br>Κωδικός                                   |   |
| 4        | ΣΥΝΘΕΣΗ ΤΟΙΧΟΥ ΔΡΥΣ<br>(210X40X180)                         |   |
|          | 14                                                          |   |
| 5        | Ποσότητα                                                    | 8 |
| 6<br>X   | (/Μ: ΑΣΠ Μ<br>Ιοσότητα: 10 (ΤΕΜ)                            |   |
| 7 1<br>X | 20100229001<br>(/Μ: ΑΣΠ L                                   | Ĩ |
|          | ME SERIAL NUMBER                                            | + |